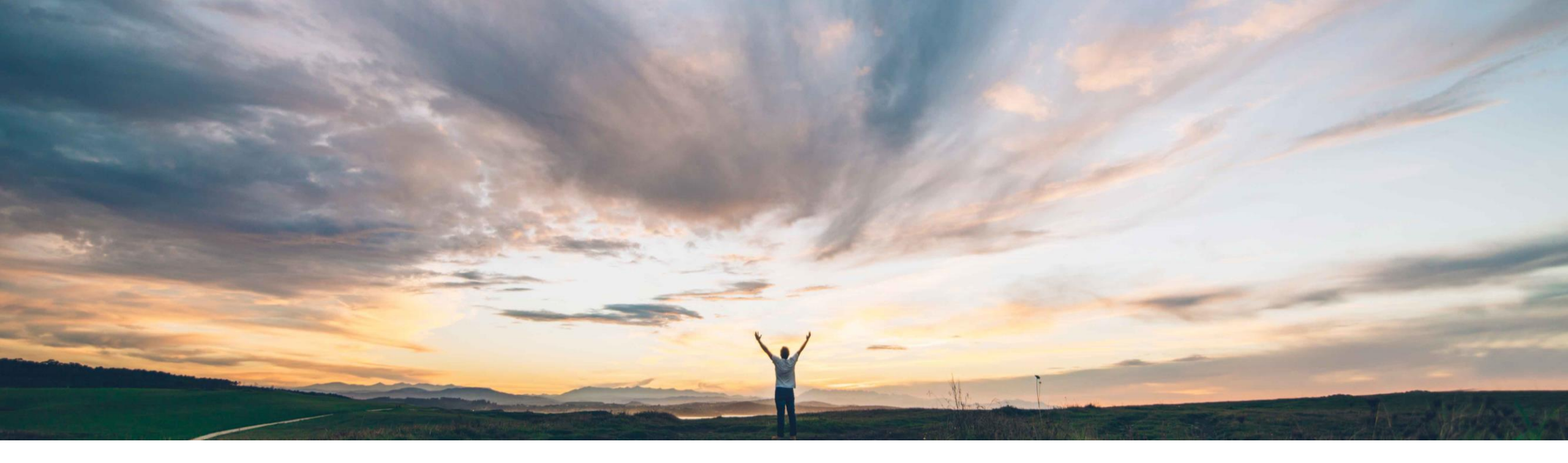

## SAP Ariba M

# 機能の概要

**Risk Category Information API** 

Geoff Fowler、SAP Ariba 一般提供予定: 2020 年 8 月

CONFIDENTIAL

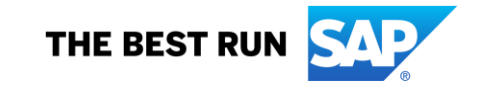

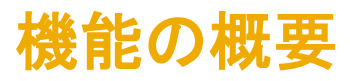

#### 今までの課題

SAP Ariba Supplier Risk では、サプライヤごとに最大 15 個のカスタムフィールドをリスク影響度設定に追加す ることができます。

これらのカスタムフィールドにデータをインポートする場合、手動での CSV ファイルアップロードプロセスが必要 となっていました。

そのためお客様は、こうしたデータをインポートするためのより体系的な方法を必要としていました。

対象ソリューション

SAP Ariba Supplier Risk SAP Ariba APIs SAP Ariba Developer Portal

#### SAP Ariba で問題解決

リスク影響度に関する最大 15 のカスタムフィールドの追加/編集を、APIを使用して行えるようになりました。この処理には、CSV ファイルを使用してデータの更新とインポートを手動で行う従来のプロセスを使用することもできます。

カスタムフィールドのデータは、フィールドがリスク影響度 スコアに寄与するかどうかにかかわらず、[リスク影響度] タイルに表示されるカテゴリにマッピングすることができま す。

カスタムフィールドのデータはすべて、サプライヤのリスク プロファイルを介して、[リスク影響度] タイルの関連するリ スクカテゴリの下に表示されます。

#### 関連情報

該当ソリューションを使用しているすべてのお客様は、 この機能を直ちにご利用いただけますが、お客様の側 で有効化の手順を実行していただく必要があります。

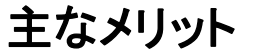

外部 API を使用することで、リスク影響度の 15 のカスタ ムフィールドにデータを体系的にインポートする処理を、よ り柔軟に行うことができます。また、CSV ファイルを使用し てデータを手動で更新/インポートする従来のプロセスを 使用するか、外部 API による新しいオプションを使用する かを選択できるようになります。

API により、お客様固有のカスタムフィールドとともに、 Supplier Risk で提供される認可プロバイダフレームワーク に含まれていない認可プロバイダから提供されているカス タムフィールドを含めることもできます。

#### 前提条件と制限事項

この機能を使用するには、SAP Ariba Supplier Risk のライ センスが必要です。

API 呼び出しの制限として、呼び出し 1 回あたりのサプラ イヤが 100 に設定されています。

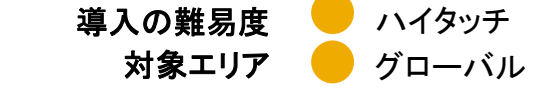

### 機能の詳細情報

Custom Field External API を表示するには、次のリンクを使用してください。<u>https://developer.ariba.com/api/</u>

ログインには、各自の認証情報を使用できます。アカウントがない場合は、[申し込む] リンクをクリックしてください。

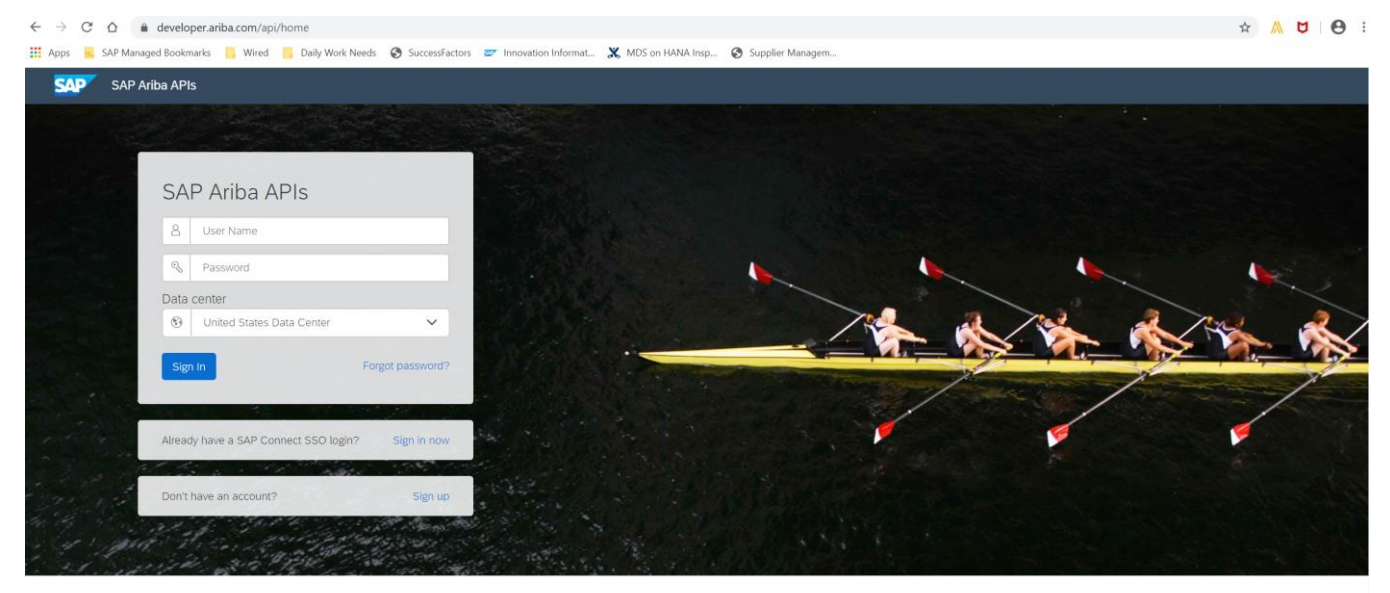

Build powerful domain specific applications to address your customer needs using a rich environment and user friendly tools offered by SAP Ariba.

## 機能の詳細情報

サインインしたら、[Developer (開発者)] 領域 -> [Supplier Management (サプライヤ管理)] に移動すると、利用可能な API を確認できます (画面の 左側に表示されています)。

| $\leftarrow \rightarrow$ | C 🛆 eveloper.ariba.com/api/apis                                 |                                                                                                    |                                                                                             |                                                            |                       |
|--------------------------|-----------------------------------------------------------------|----------------------------------------------------------------------------------------------------|---------------------------------------------------------------------------------------------|------------------------------------------------------------|-----------------------|
| Apps                     | 🔜 SAP Managed Bookmarks 📙 Wired 📙 Daily Work Need               | ls 🚱 SuccessFactors 📟 Innova                                                                                                    | ation Informat 💥 MDS on HANA Insp 🚱 Supplier Mana                                           | gem                                                        |                       |
| SA                       | SAP Ariba APIs - US                                             |                                                                                                    |                                                                                             |                                                            | Help 🗕 Geoff Fowler 🗕 |
| 5                        |                                                                 | ANALYTICS ARIBA NETWOR                                                                                                    |                                                                                             |                                                            |                       |
|                          |                                                                 |                                                                                                    |                                                                                             |                                                            |                       |
| 9                        | REST External Approval API for Sourcing and Supplier Management |                                                                                                    |                                                                                             |                                                            |                       |
|                          | External Approval API for Sourcing and Supplier<br>Management   | Version v2 (Active)                                                                                                    |                                                                                             |                                                            |                       |
|                          | Master Data Retrieval API                                       | The External approval API for sourcing and supplier management processes external approvals for sourcing and supplier management tasks. |                                                                                             |                                                            | A                     |
|                          | Questionnaire Details-Kept for backward compatibility only      | For complete documentation of this API, see External Approval API for Sourcing and Supplier Management.                                 |                                                                                             |                                                            |                       |
|                          | Supplier Data API                                               | Rate Limit (Requests): No specific API limits in place for this API but dynamic run time throttling is in effect.                       |                                                                                             |                                                            |                       |
|                          | Supplier Data API With Pagination                               | Release Notes                                                                                                    |                                                                                             |                                                            |                       |
|                          |                                                                 | This is the second version                                                                                                    |                                                                                             |                                                            |                       |
|                          |                                                                 | Environment Details                                                                                                    |                                                                                             |                                                            |                       |
|                          |                                                                 | Environment                                                                                                    | Description                                                                                 | Value                                                      |                       |
|                          |                                                                 | Production & Test URL                                                                                                    | Runtime URL to access your test and production realm environments.                          | https://openapi.ariba.com/api/sourcing-approval/v2/prod    |                       |
|                          |                                                                 | Sandbox (Mockbox) URL                                                                                                    | Sandbox environment with mock sample data. This is not your test or production environment. | https://openapi.ariba.com/api/sourcing-approval/v2/sandbox |                       |
|                          |                                                                 | OAuth Server URL Prefix                                                                                                    | OAuth Server used by the Cloud Business Applications.                                       | https://api.ariba.com/                                     |                       |
|                          |                                                                 | Detailed documentation                                                                                                    |                                                                                             |                                                            | Download API Spec     |
|                          |                                                                 | Schemes<br>HTTPS                                                                                                    |                                                                                             |                                                            |                       |

## 機能の詳細情報

SAP Ariba Developer Portal の使用方法に関するサポートとして、以下のような説明が提供されています。

- ユーザーアカウントを設定し、Developer Portal で使用するアプリケーションを登録する方法
- 利用可能な API を使用するアプリケーションを作成する方法の手順
- OAuth 認証ポータルを組み込む方法

SAP Ariba Developer Portal のヘルプガイドを使用してください。このガイドには、以下のリンクからアクセスできます。

https://help.sap.com/viewer/b61dd8c7e22c4fe489f191f66b4c48d6/cloud/en-US/8907b13c87e240639be8f546251b1e35.html

#### 機能の詳細情報と最良事例

認可プロバイダを指定していない場合、リスク影響度の設定 UI を使用して認可プロバイダのカスタムフィールドを追加することはできますが、サプライ ヤレベルの詳細については、API を使用して関連付ける必要があります。

Supplier Risk Custom Fields API を使用する場合は、(SLP または SIPM を導入しているかどうかに応じて) サプライヤ/Sourcing のサプライヤをエクス ポートして必要なサプライヤの SM ベンダ ID を特定し、この API でサプライヤレベルのデータを追加/編集する際に、関連付けられているサプライヤの SM ベンダ ID を使用する必要があります。

Custom Field API を使用してカスタムフィールドを追加/編集する前にリスク影響度設定ツールを設定する必要があります。

カスタムフィールドを作成する場合、カスタムフィールドの作成に個人を特定できる情報(PII)を含めないようにすることをお勧めします。